# Jornadas de bienvenida de Educación Curso 2020/2021

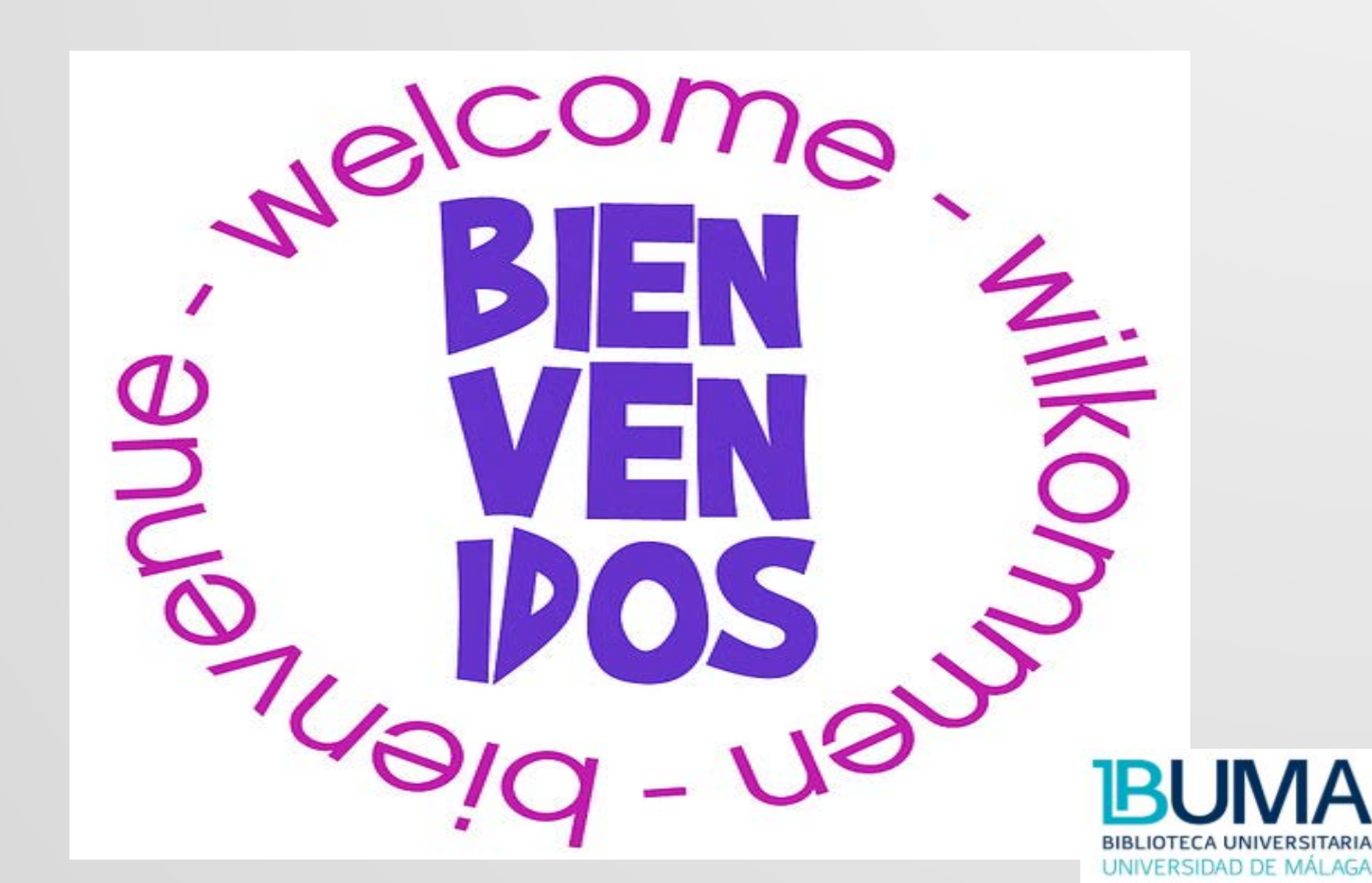

# ¿Cuál es el objetivo de este Taller?

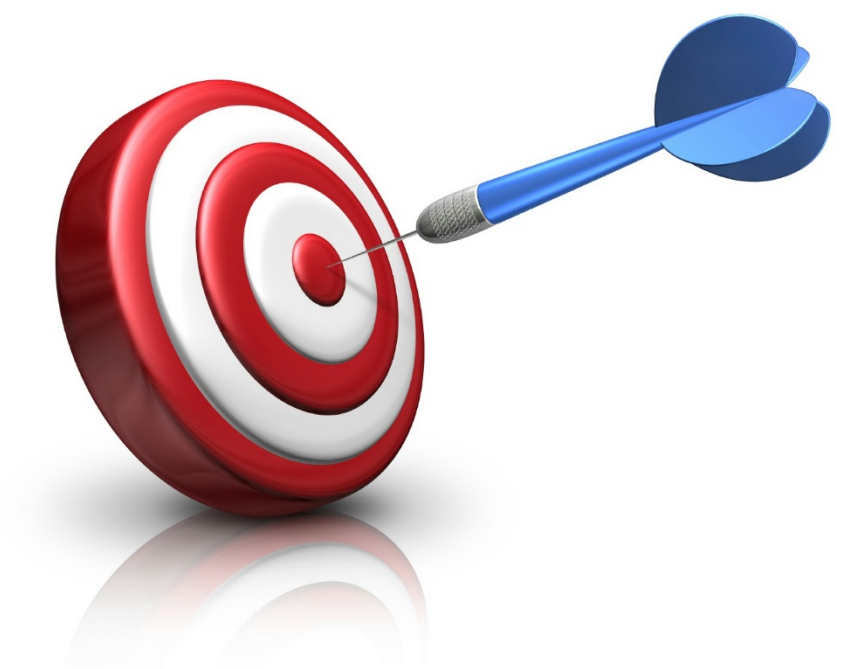

- La Biblioteca y el COVID-19.
- Dar a conocer la Biblioteca y sus instalaciones.
- Informar sobre los servicios básicos que ofrecemos.
- Explicar cómo buscar un libro y cómo acceder a nuestros servicios a través de Internet.

# Pasos previos para hacer uso de la Biblioteca

- 1. Entra en la opción "Mis datos en DUMA" a través de la web de la Universidad.
- 2. En el apartado "Biblioteca", pincha en "Autorizo la cesión de datos".

|                                                 | Alumno Prueba Duma<br>Aquí puede acceder a la información almacenada en el Directorio de la UMA.<br>Mis datos » |  |
|-------------------------------------------------|----------------------------------------------------------------------------------------------------|--|
| DUMA / Mis datos / Bibliote                     | ca / Cesión datos Biblioteca                                                                                    |  |
| Información importante y c                      | le interés                                                                                                    |  |
| Por favor, lea antentamente la                  | siguiente información relativa a la cesión de datos.                                                            |  |
| Cesión de datos a la empr                       | esa Ex-Libris, desarrolladora del software de gestión de la Biblioteca                                          |  |
| Datos que se ceden                              |                                                                                                    |  |
| Los datos que se van a ced                      | er a la empresa que ha desarrollado el software de gestión de la biblioreca son los siguientes:                 |  |
| Nombre: Alumno Prueba<br>Email: 0618560263@uma. | ouma<br>es                                                                                                    |  |
| Tenga en cuenta que, si no                      | cede dicha información, no podrá acceder al servicio de préstamos de biblioteca.                                |  |
|                                                 | Autorizo la cesión de datos No he autorizado la cesión de datos                                                 |  |
|                                                 |                                                                                                    |  |

Para todo esto, hay que tener activada la cuenta de correo electrónico institucional y descargada la app de la UMA.

# Normas COVID

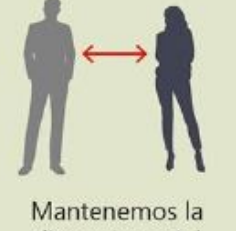

distancia social

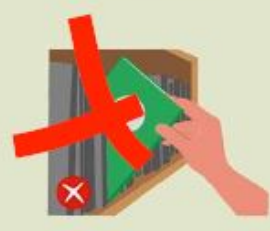

Si quieres un libro, pídelo en el mostrador

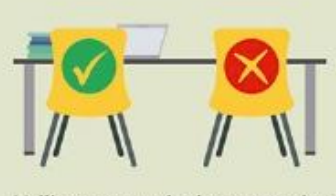

Utilizamos exclusivamente los puestos de lectura habilitados

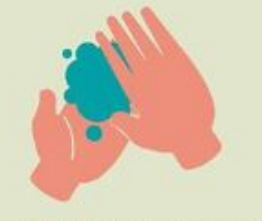

Lavándonos las manos mantenemos la higiene

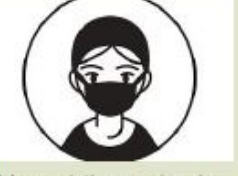

Uso obligatorio de mascarilla

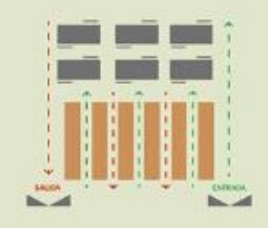

Sigue los circuitos establecidos para circular por la biblioteca

- No acudas a la Biblioteca si tienes síntomas (fiebre, tos, etc.).
- Obligatorio el uso de la • mascarilla.
- Desinfecta tus manos. •

- Sigue los circuitos de entrada y salida.
- Mantén la distancia de seguridad. ۲
- No cambies de puesto de estudio.
- No toques los libros y revistas: solicítalos al personal.

# Instalaciones de la Biblioteca

Debido a las medidas que hemos tenido que tomar derivadas de la COVID-19, hay algunos cambios en el acceso a nuestras instalaciones.

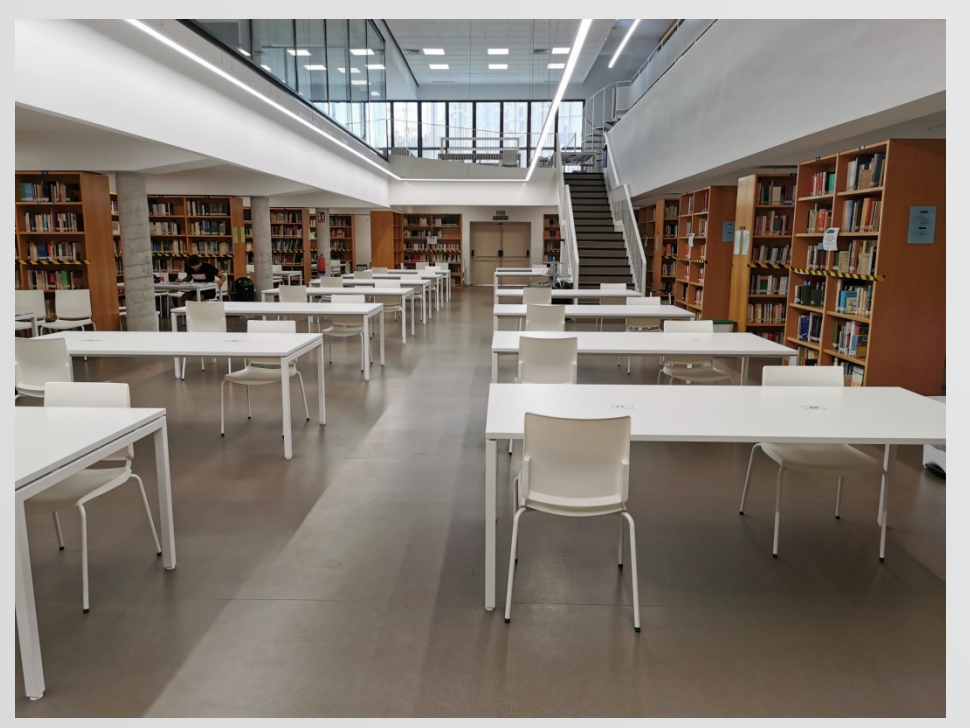

## Acceso a la Sala:

- Reserva tu puesto a través de: <u>https://cau.sci.uma.es/reservas/Web/</u> <u>dashboard.php?</u>
- 2. Acude al mostrador de Préstamo que se te asigne un puesto de lectura.
- 3. Identifícate con tu carné universitario.
- Ocupa el puesto que la Biblioteca te ha indicado.

Actualmente, con las nuevas restricciones, disponemos de 81 puestos de lectura.

## Instalaciones de la Biblioteca

En la zona de Hemeroteca (primera planta) disponemos de más puestos de estudio que se irán ocupando según se ocupen los de la Sala de la planta baja.

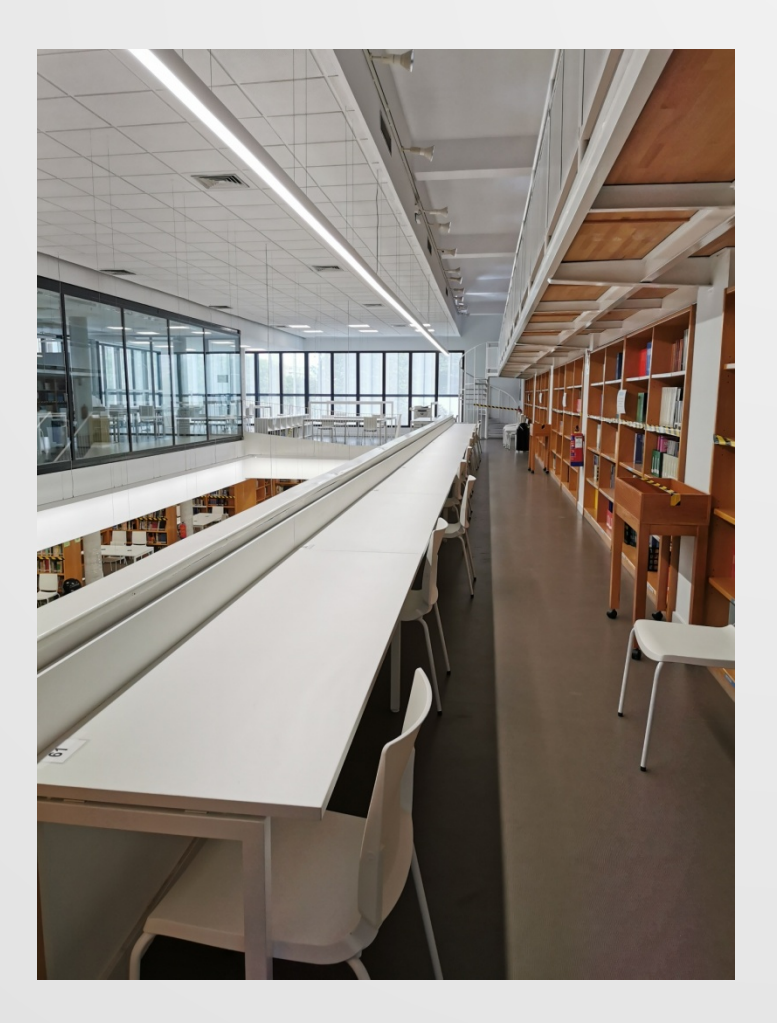

La **sala de coworking** se utilizará como una sala de estudio más, pero no se abrirá hasta que no estén ocupados todos los puestos disponibles en las demás zonas de la Biblioteca.

# Acceso a los fondos

Los fondos de libre acceso no están abiertos al público y, por ello, se han señalizado con cintas de seguridad.

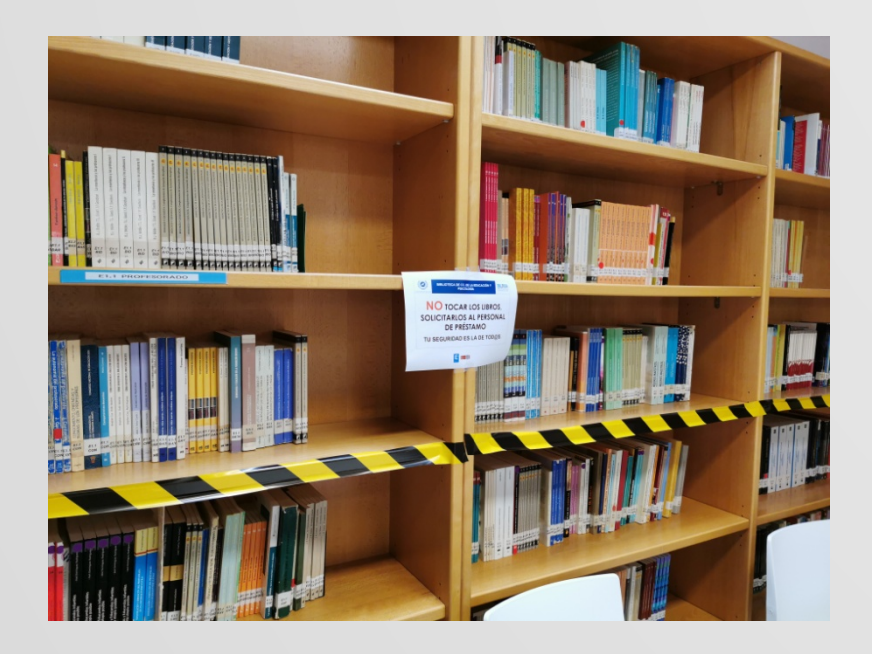

Por lo tanto, no debes coger ningún libro ni ninguna revista, ni siquiera para echar un vistazo. Si necesitas consultar algo, **solicítalo al personal de atención al usuario** que se encuentra en el mostrador.

**El acceso al Depósito está restringido** a las personas autorizadas, así que, si quieres algún material de esa zona, debes acudir al mismo mostrador y solicitarlo.

# ¿Cómo busco la Biblioteca en Internet?

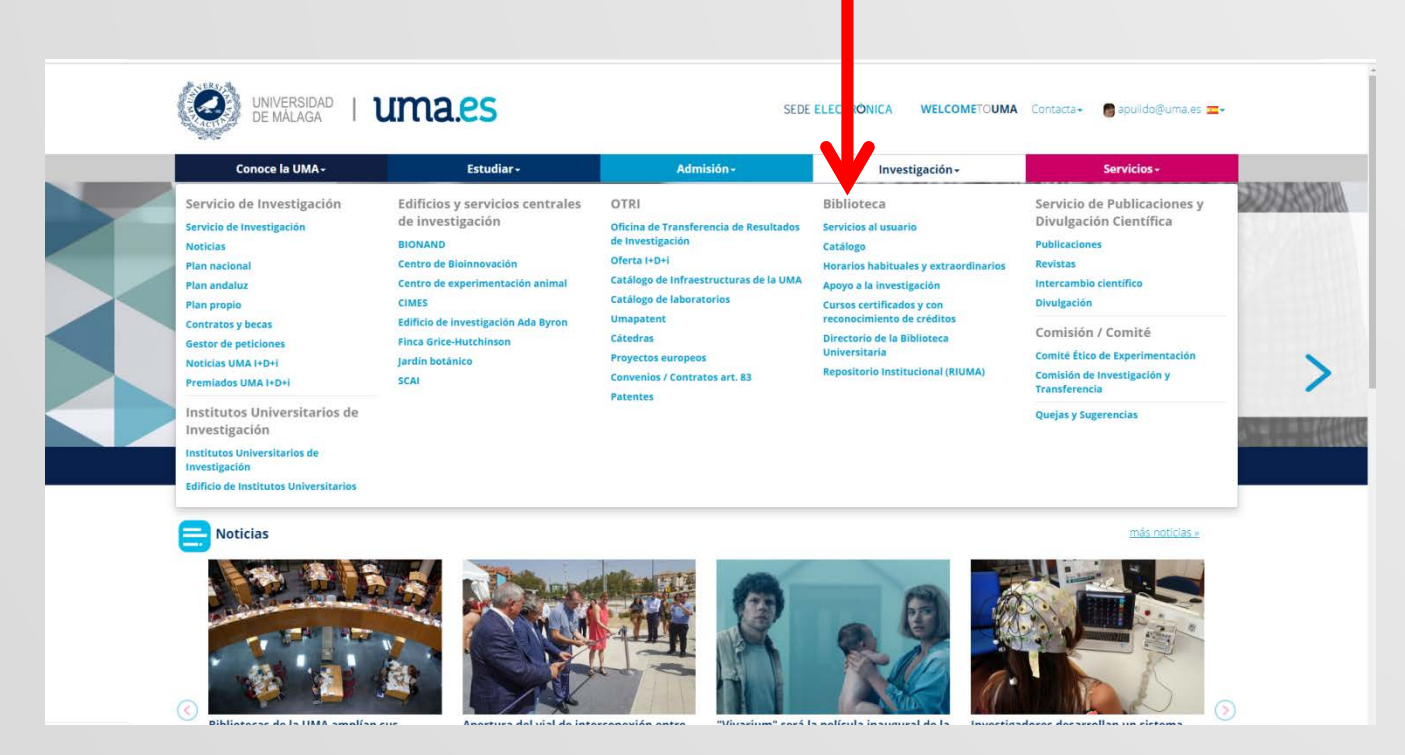

A través de la web de la UMA, se accede a la página de la Biblioteca, o simplemente tecleando en tu navegador BUMA.

# ¿Cómo busco un libro, DVD, etc., que me interesa?

A través del Buscador o Catálogo.

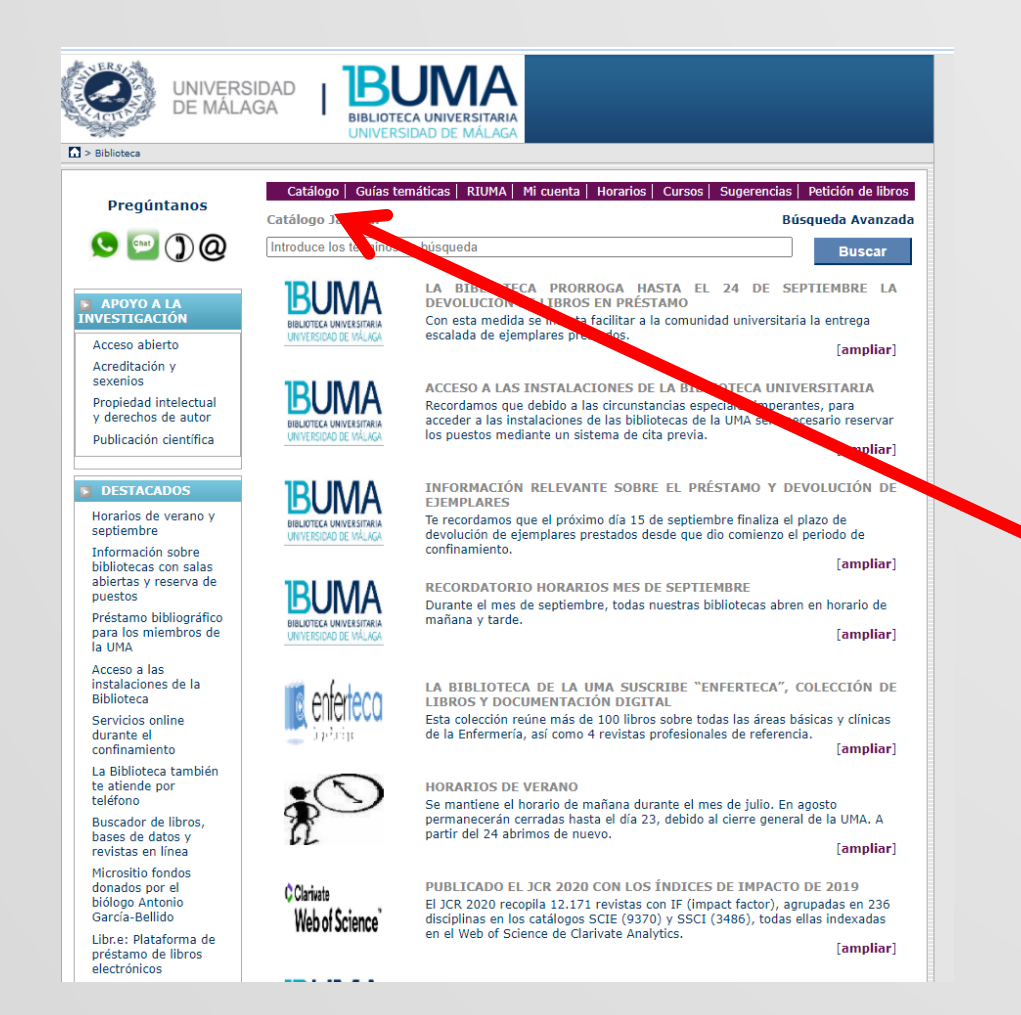

Una vez en la página de la Biblioteca, encuentras el enlace al Buscador o Catálogo en la barra superior.

# Buscador: catálogo Jábega

El buscador de la Biblioteca Universitaria se llama JÁBEGA (jabega.uma.es).

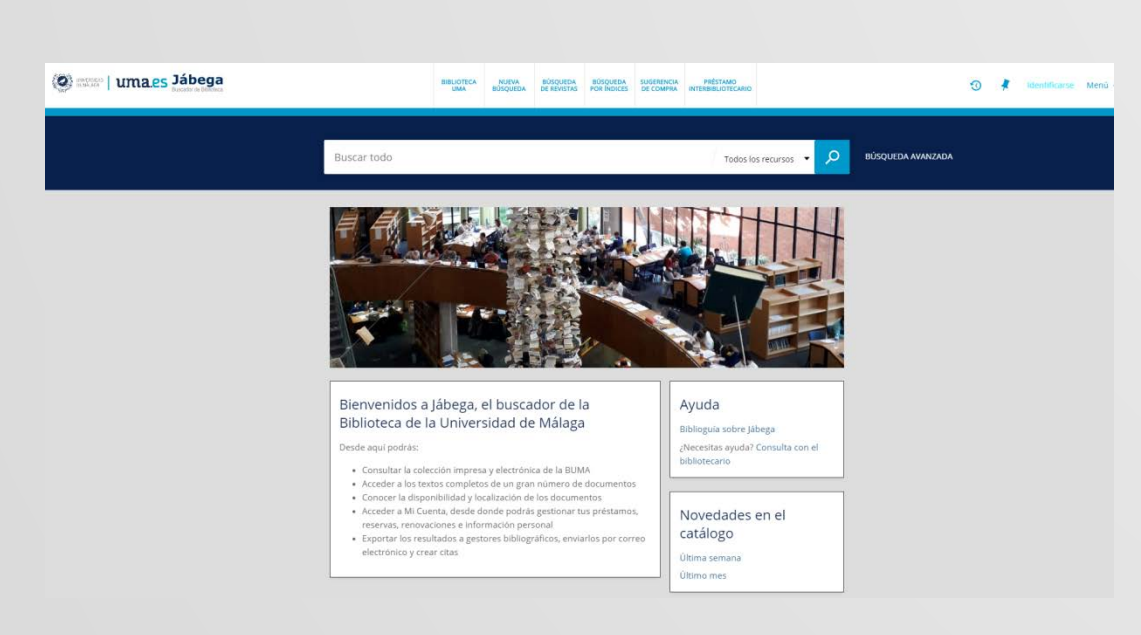

A través de él, podrás:

- Consultar la colección impresa y electrónica de la BUMA.
- Acceder a los textos completos de un gran número de documentos.
- Conocer la disponibilidad y localización de los documentos.

# Ejemplo de búsqueda bibliográfica

Vamos a analizar los datos que os dan en la referencia bibliográfica cuando un profesor os recomienda un libro:

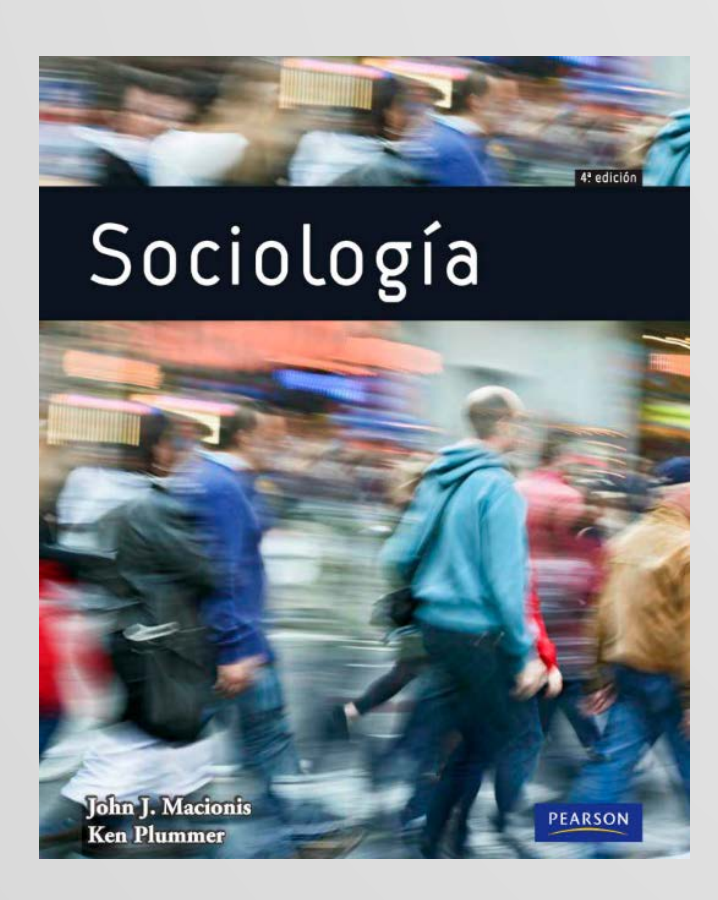

Macionis, John J. (2011). Sociología. (4ª edición). Pearson Educación.

# Referencia bibliográfica

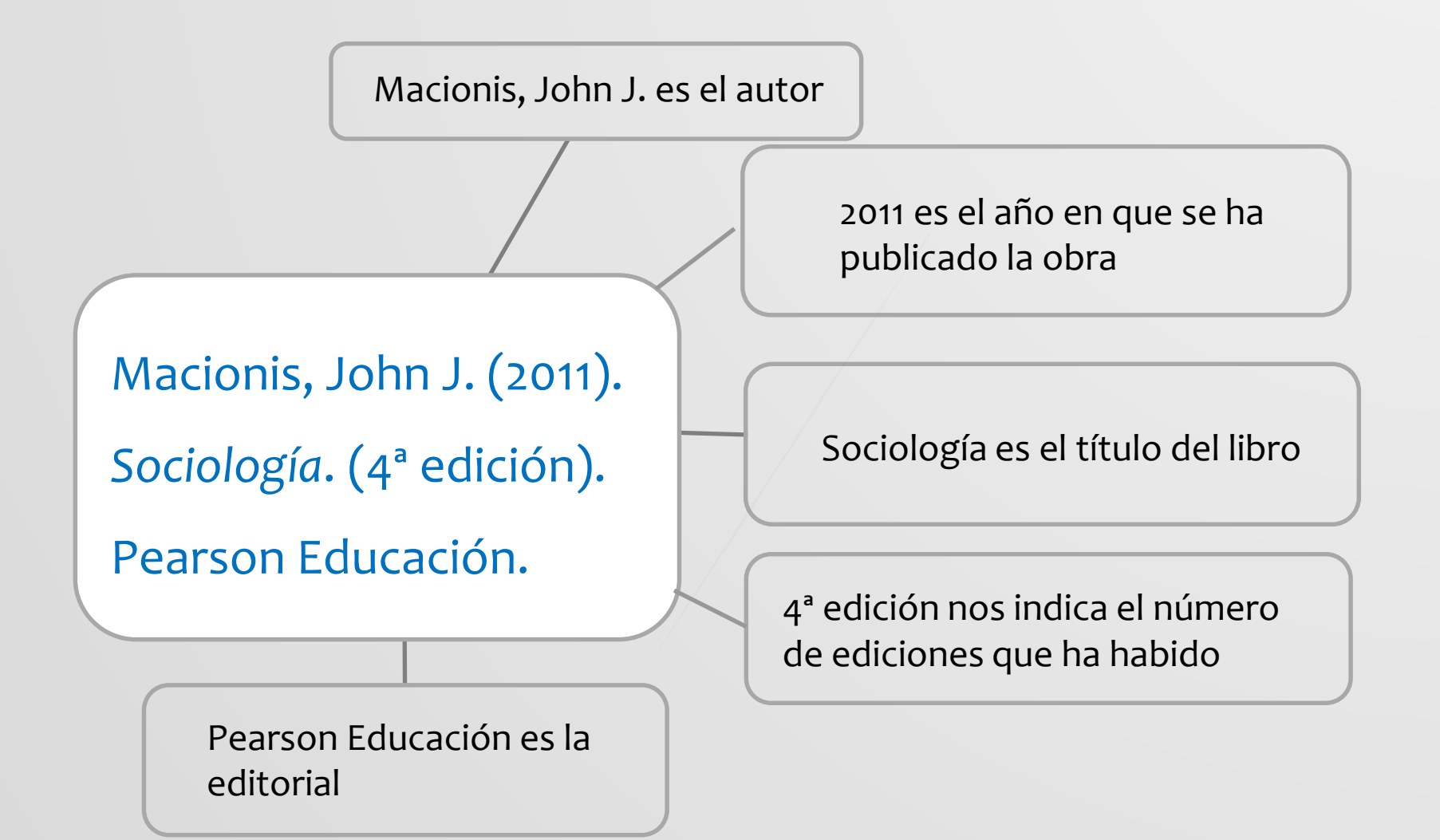

# Identificación

El primer paso sería, al entrar en el catálogo Jábega, es identificaros con vuestros datos de DUMA, ya que así, se os proporciona más información relacionada con tus búsquedas, tus préstamos, etc.

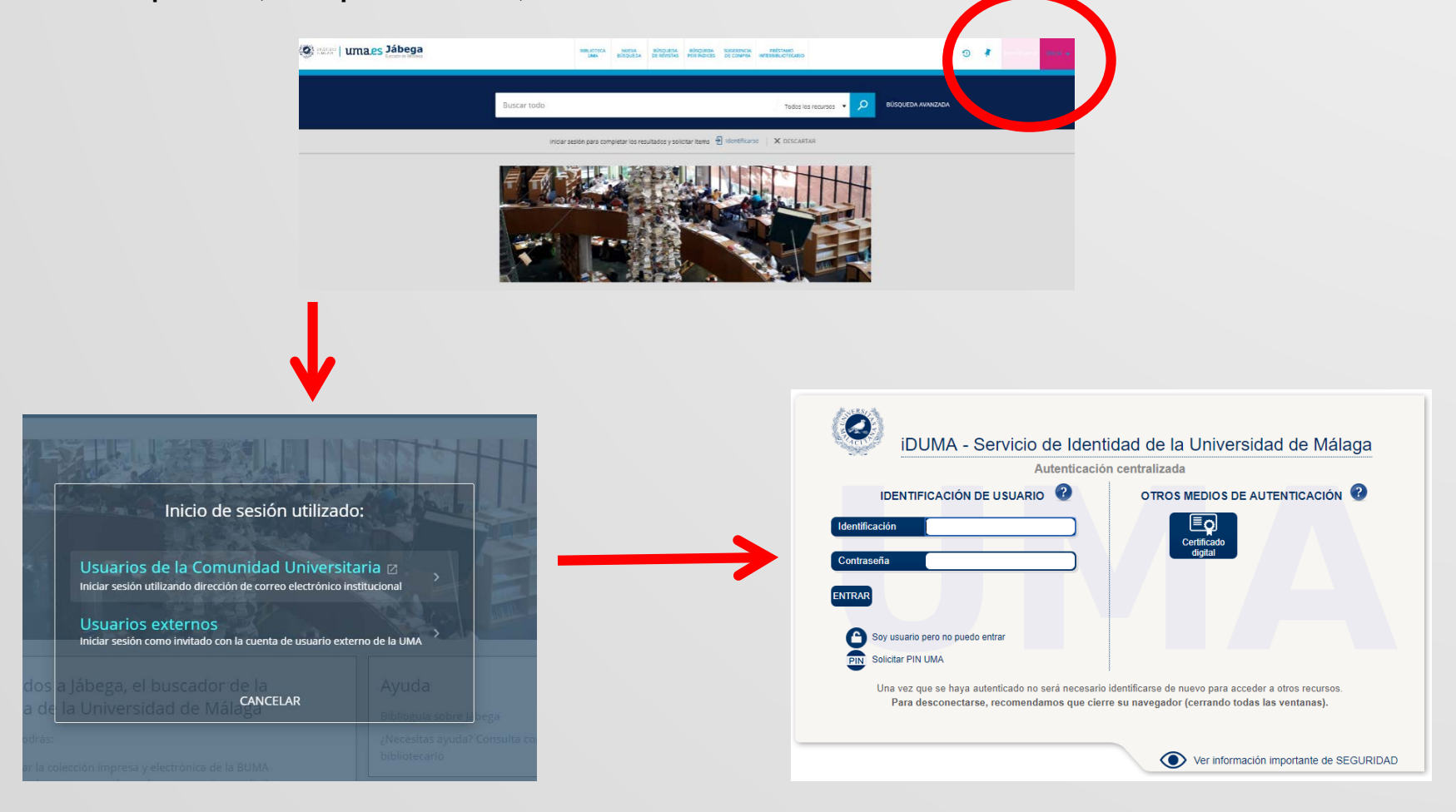

# Búsqueda de ejemplar físico

Escribimos el apellido del autor, ya que el título "Sociología" es muy genérico, seleccionando la opción "Colección impresa" ya que buscamos un libro en papel.

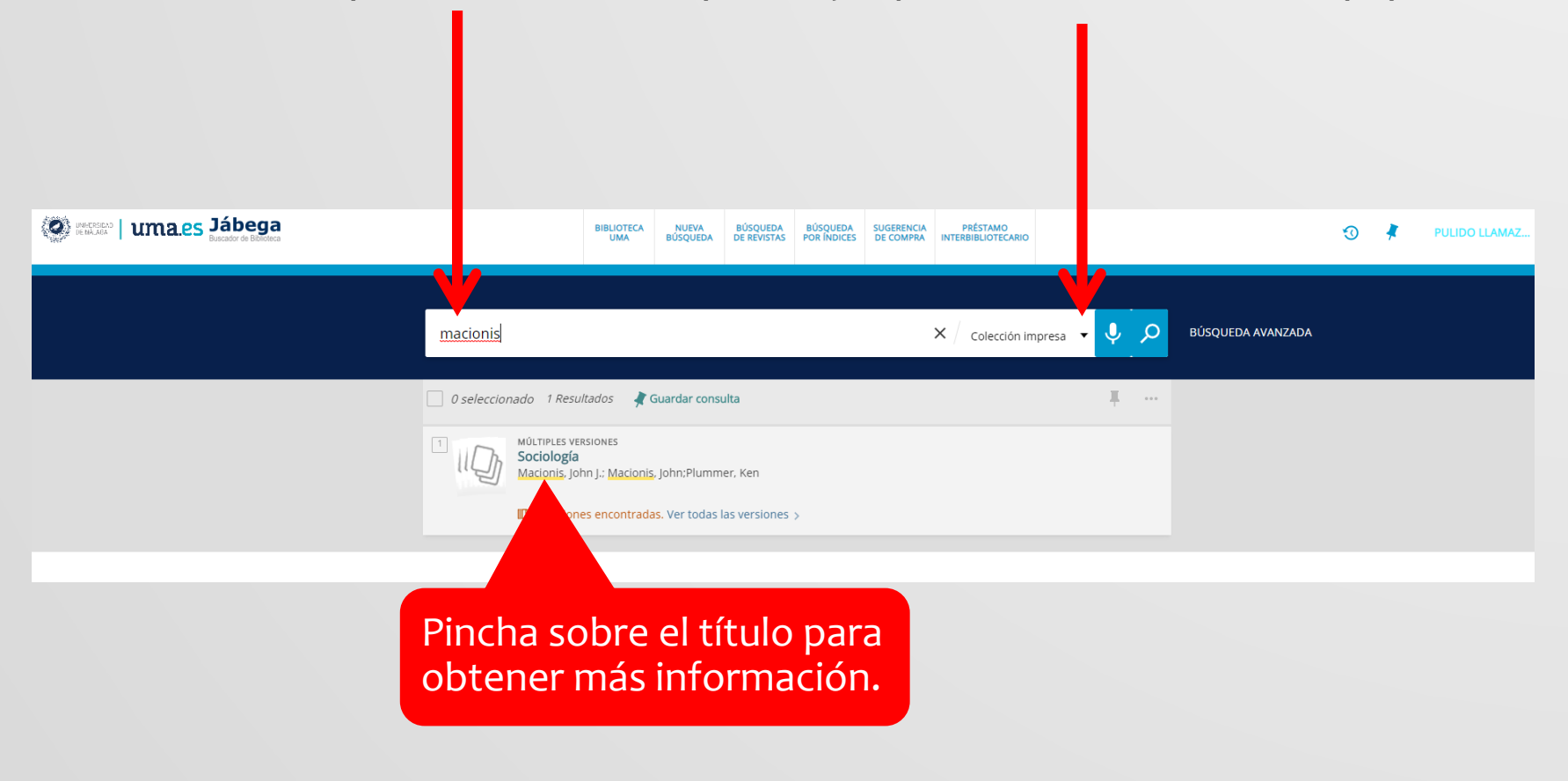

# Búsqueda de ejemplar físico

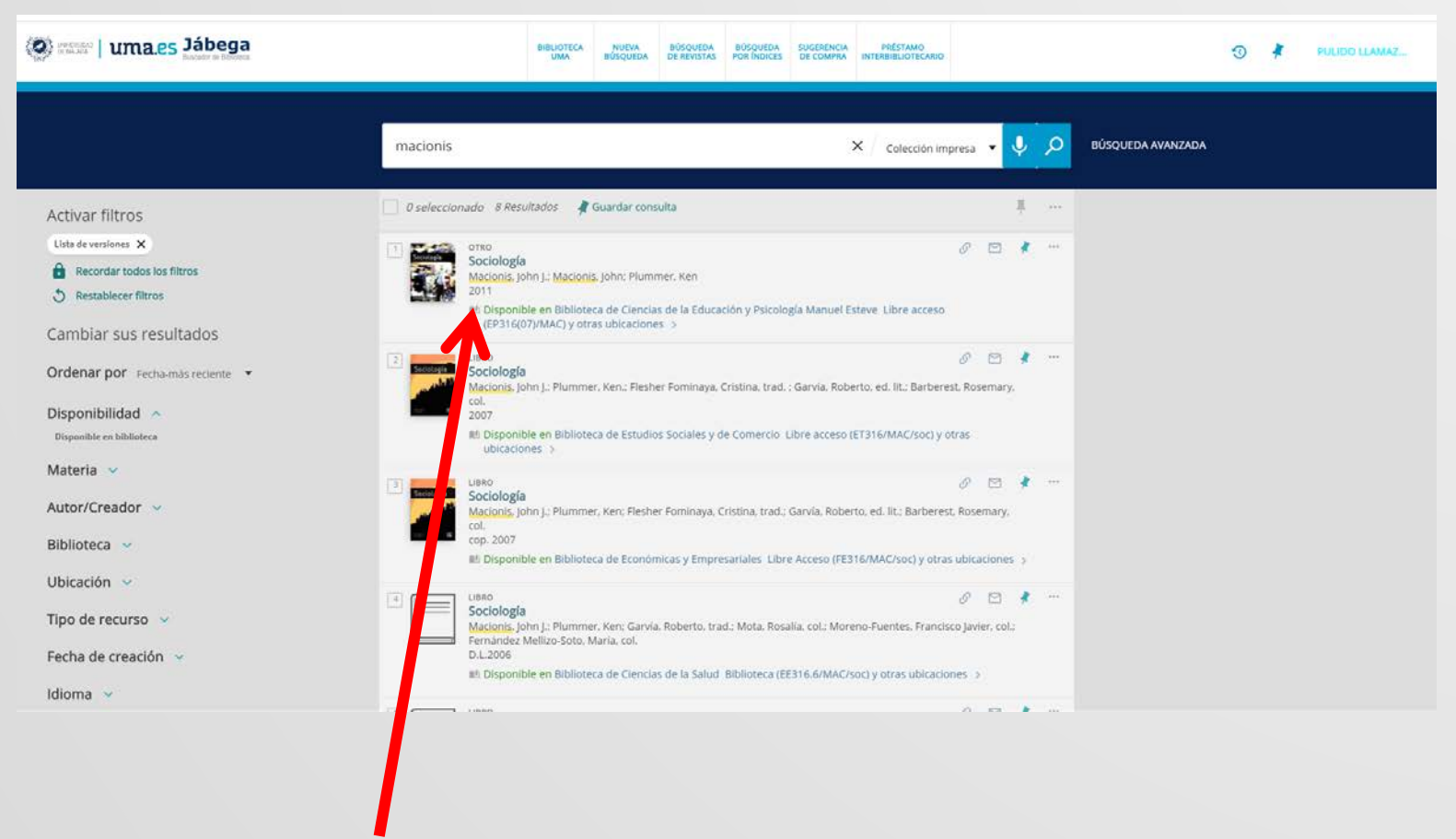

Hay varios años, escogeremos el que nos han indicado.

# Búsqueda ejemplar físico

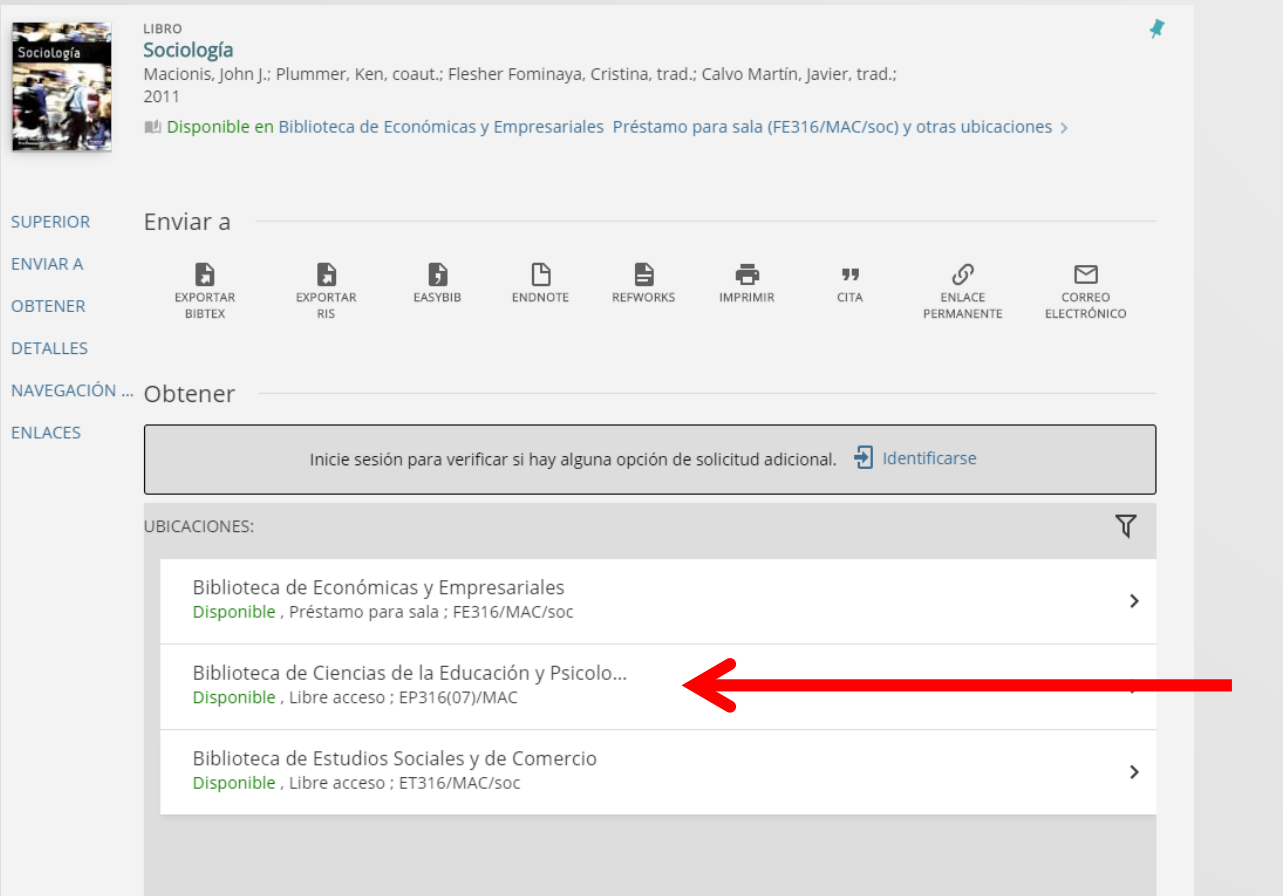

Pincharemos sobre el título que se encuentra en nuestra Biblioteca para ver cuántos ejemplares hay y dónde localizarlos.

# Localización ejemplar físico

| SUPERIOR   |                                                                                                    |  |   |  |  |  |  |  |  |  |
|------------|----------------------------------------------------------------------------------------------------|--|---|--|--|--|--|--|--|--|
| ENVIAR A   | Obtener                                                                                                    |  |   |  |  |  |  |  |  |  |
| OBTENER    | No hay solicitudes disponibles para este registro                                                                                                    |  |   |  |  |  |  |  |  |  |
| DETALLES   | < VOLVER A UBICACIONES                                                                                                    |  |   |  |  |  |  |  |  |  |
|            | ÍTEMS DE UBICACIÓN                                                                                                    |  |   |  |  |  |  |  |  |  |
| NAVEGACION | Biblioteca de Ciencias de la Educación y Psicología Manuel Esteve<br>Disponible , Libre acceso EP316(07)/MAC<br>(12 copias, 11 disponible, 0 solicitudes) |  |   |  |  |  |  |  |  |  |
|            | Ejemplar en su sitio Signatura adicional: EP316(07)/MAC<br>Préstamo por 90 días                                                                           |  | ~ |  |  |  |  |  |  |  |
|            | Ejemplar en su sitio Signatura adicional: EP316(07)/MAC<br>Préstamo por 90 días                                                                           |  | ~ |  |  |  |  |  |  |  |
|            | Ejemplar en su sitio Signatura adicional: EP316(07)/MAC<br>Préstamo por 90 días                                                                           |  | ~ |  |  |  |  |  |  |  |
|            | Ejemplar en su sitio Signatura adicional: EP316(07)/MAC<br>Préstamo por 90 días                                                                           |  | ~ |  |  |  |  |  |  |  |
|            | Ejemplar en su sitio Signatura adicional: EP316(07)/MAC<br>Préstamo por 90 días                                                                           |  | ~ |  |  |  |  |  |  |  |

Podemos saber ya qué ejemplares están disponibles y qué tipo de préstamo tienen.

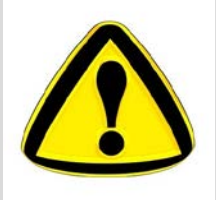

¡No olvides identificarte previamente al acceder al catálogo!

# Localización ejemplar físico

| TEMS DE UBICACIÓN                                                                                                    | Ci abrina a al                           |
|----------------------------------------------------------------------------------------------------|------------------------------------------|
| Biblioteca de Ciencias de la Educación y Psicología Manuel Esteve<br>Disponible , Libre acceso EP316(07)/MAC<br>(12 copias, 11 disponible, 0 solicitudes)                                                                                                    | desplegable de                           |
| Ejemplar en su sitio       Signatura adicional: EP316(07)/MAC         Préstamo por 90 días       Tipo de material: Libro         Ubicación: Biblioteca de Ciencias de la Educación y Psicología Manuel Esteve Libre         acceso EP316(07)/MAC         Código de barras: 6186905138 | alguno de ellos, se<br>nos indicarán los |
| Ejemplar en su sitio Signatura adicional: EP316(07)/MAC V                                                                                                    | datos necesarios                         |
| Ejemplar en su sitio Signatura adicional: EP316(07)/MAC V                                                                                                    | para localizar el                        |
| Ejemplar en su sitio Signatura adicional: EP316(07)/MAC V                                                                                                    | libro.                                   |
| Ejemplar en su sitio Signatura adicional: EP316(07)/MAC V                                                                                                    |                                          |
| MOSTRAR MÁS ÍTEMS                                                                                                    |                                          |

# Localización ejemplar físico

- 1. Signatura adicional: es un código alfanumérico que nos indica la localización exacta de la obra dentro de la Biblioteca. Está en la pegatina o tejuelo que lleva el libro: ;Es imprescindible para encontrar la obra!
- Ubicación: nos indica en qué zona de la Biblioteca se encuentra la obra.

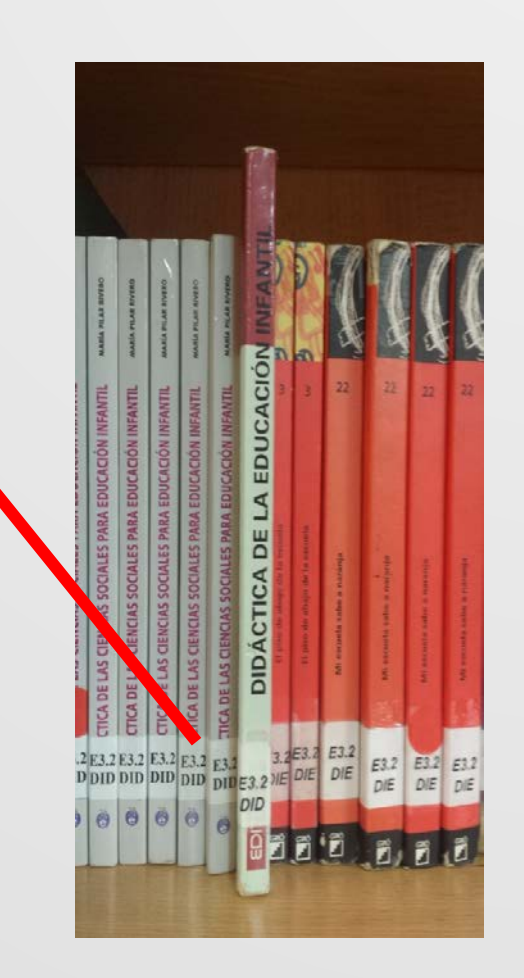

# Acceso a los fondos impresos

RECUERDA que, debido a las restricciones derivadas de la COVID-19, los/las usuarios/as no deben tocar los fondos que se encuentran en libre acceso ni en la Sala de lectura (planta baja) ni en la Hemeroteca (primera planta).

Deberás solicitarlos en el mostrador.

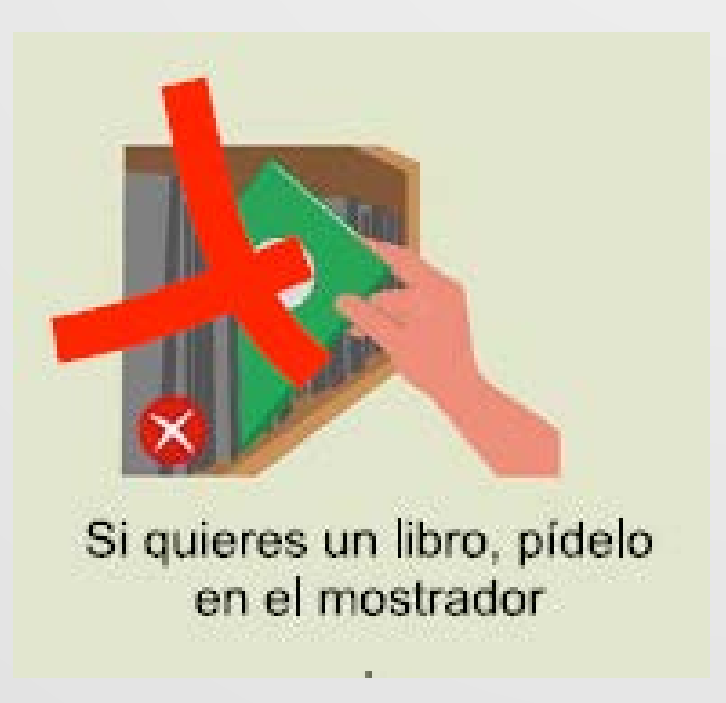

# Solicitud y cita para préstamo, devolución o consulta en Sala

Para préstamo, devolución o consulta en Sala, es necesario solicitar cita previa a través de:

https://cau.sci.uma.es/reservas/Web/dashboard.php?

## Préstamo:

- 1. Localizar previamente el ejemplar en el catálogo <u>Jábega</u>.
- 2. Asegurarte de que no existe versión electrónica y de que hay algún ejemplar impreso disponible.
- 3. Tomar nota de los datos y de su ubicación y signatura.
- 4. Trasladar esa información al formulario.

| UNITERSIEND UNITERSIEND I UMALES Jábega<br>Buscador de Biblioteca                   | uma.es     Jábega       Buscador de Biblioteca     UMA |                           | BÚSQUEDA<br>DE REVISTAS     | BÚSQUEDA SUGERENCIA PRÉST.<br>POR ÍNDICES DE COMPRA INTERRIRI IO |                      |                           |                               | ÷               | 3      | #       | Identificarse | Menú 👻 |                  |
|-------------------------------------------------------------------------------------|--------------------------------------------------------|---------------------------|-----------------------------|------------------------------------------------------------------|----------------------|---------------------------|-------------------------------|-----------------|--------|---------|---------------|--------|------------------|
| psicología de la educación<br>Iniciar s                                             | para docer                                             | ntes                      |                             | ×                                                                | Cole<br>Cole<br>Artí | ección impre              | sos<br>esa<br>rónica          | <b>P</b><br>TAR | BÚSQUE | EDA AV/ | ANZAD         | DA     |                  |
| Cambiar sus resultados  Ordenar por Relevancia  Disponibilidad  Disponible en línea | Selec<br>opció<br>escrit                               | cionai<br>on "co<br>oimos | mos e<br>plecció<br>el títi | n e<br>ón<br>ulo                                                 | l de<br>ele<br>de    | espleg<br>ctrón<br>I docu | (able la<br>ica". Y<br>umento |                 | ₽<br>  | •••     |               |        |                  |
| Disponible en biblioteca<br>Open Access<br>Revistas Peer-reviewed<br>Materia        | que<br>educo                                           | busca<br>Ición p          | nmos:<br>Dara do            | Ps<br>ocei                                                       | sico<br>nte          | logía<br>s.               | de la                         |                 |        | •••     |               |        | Página<br>1<br>V |

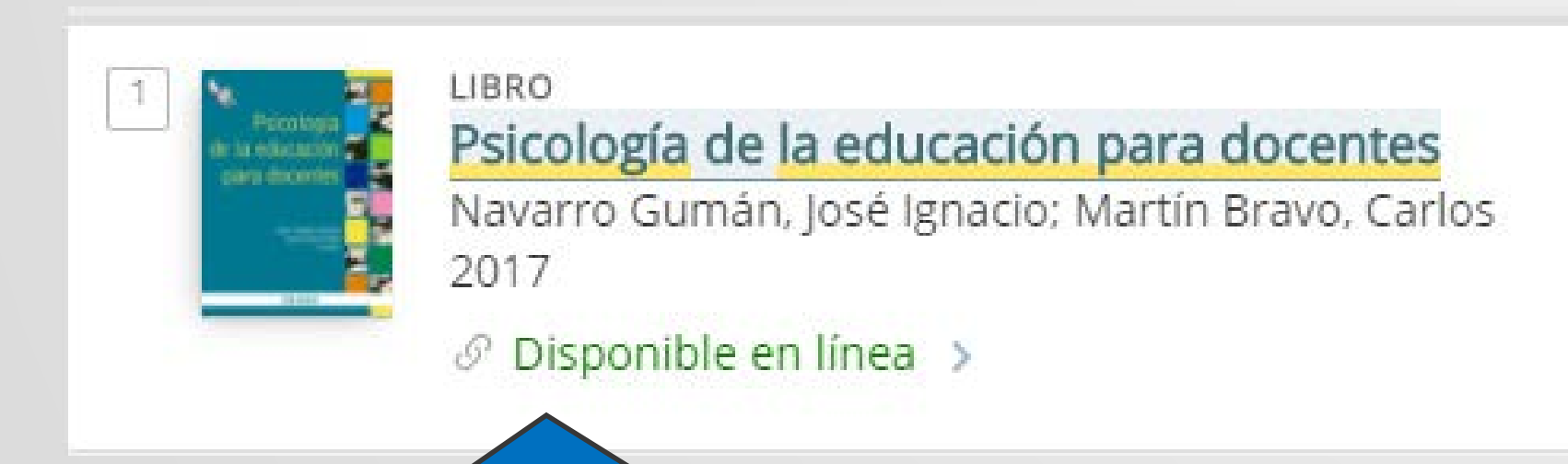

Localizamos nuestro libro y vemos que, efectivamente, se encuentra "Disponible en línea". Pinchamos sobre el título.

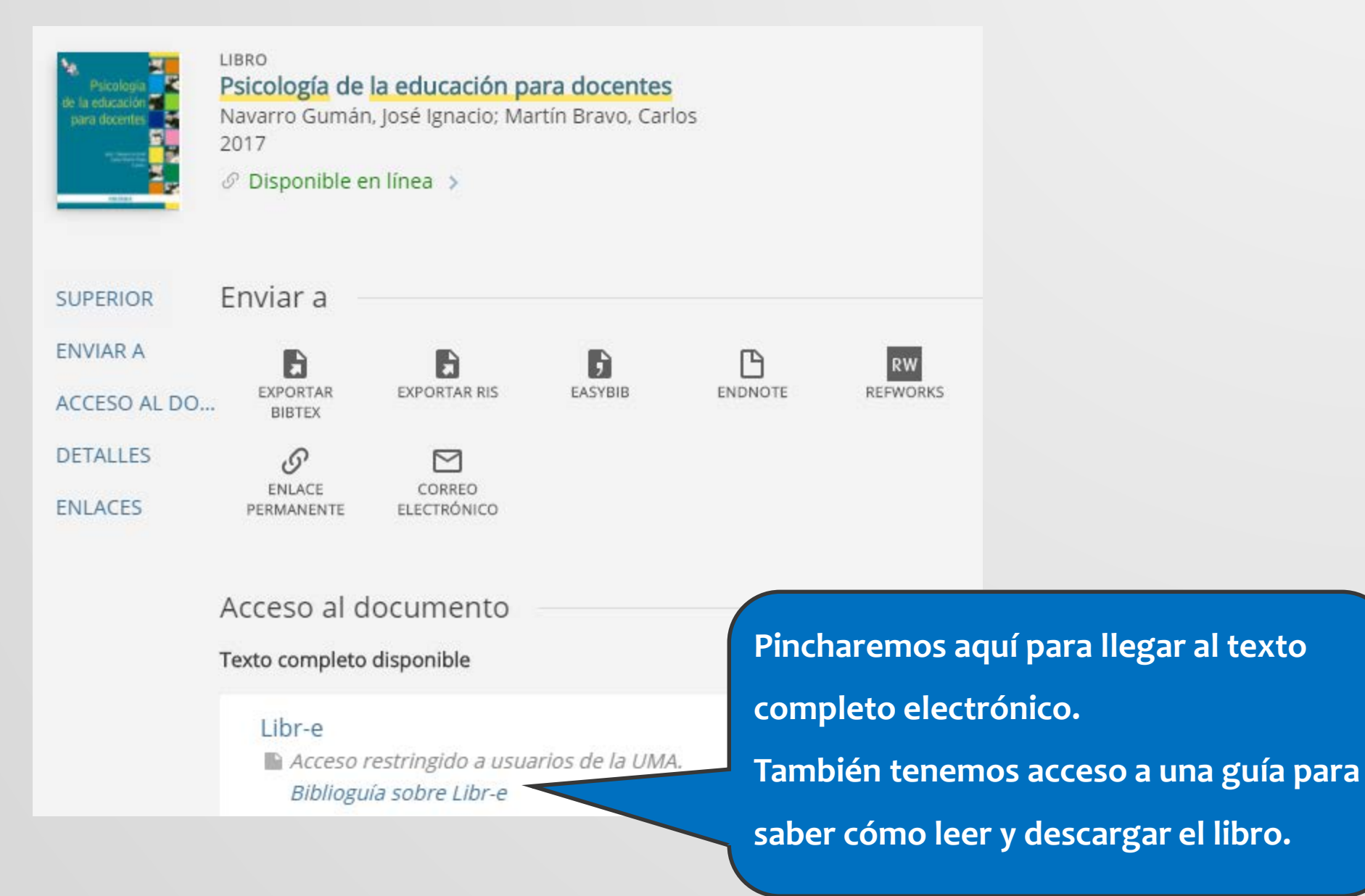

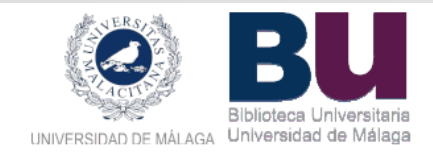

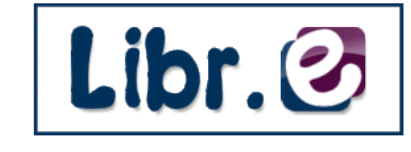

Servicio de Préstamo de Libros Digitales de la Biblioteca de la Universidad de Málaga Español Inglés

Prestar

Aprendizaje escolar desde la psicología

Por: Navarro Guzmán, José Ignacio

· Bases teóricas y de investigación en

· ¡Oír, escuchar, tocar! Cómo liberar las

Por: Gallego Ortega, José Luis

EJEMPLARES SIMILARES

Publicado: (2018)

La alteridad en educación
Por: Gallego Ortega, José Luis

Publicado: (2016)

educación especial

Publicado: (2012)

### ENTRAR

Inicio > Psicología de Ia... > Existencias

### Navarro Gumán, José Ignacio

### Psicología de la educación para docentes EXPORTAR REGISTRO CITAR ENVIAR ESTE POR CORREO AGREGAR A FAVORITOS COMPARTIR 12 Formatos disponibles Opciones de lectura Psicología de la educaciór para docentes Formato PDF PIRAMIDE \*\*\*\* El Espacio Europeo de Educación Superior ha generado una nueva dinámica metodológica en la enseñanza universitaria a la Sumario: que este libro da respuesta en lo que se refiere a la formación de docentes. Se trata de un manual universitario de ayuda en la formación de docentes cuyo ámbito de compromiso profesional se sitúa dentro de los títulos de grado de Educación infantil, Educación primaria y Educación social. Para ello, han tratado de adaptar a la educación... Descripción completa

Desde aquí podremos leer nuestro documento o tomarlo en préstamo.

# Préstamo

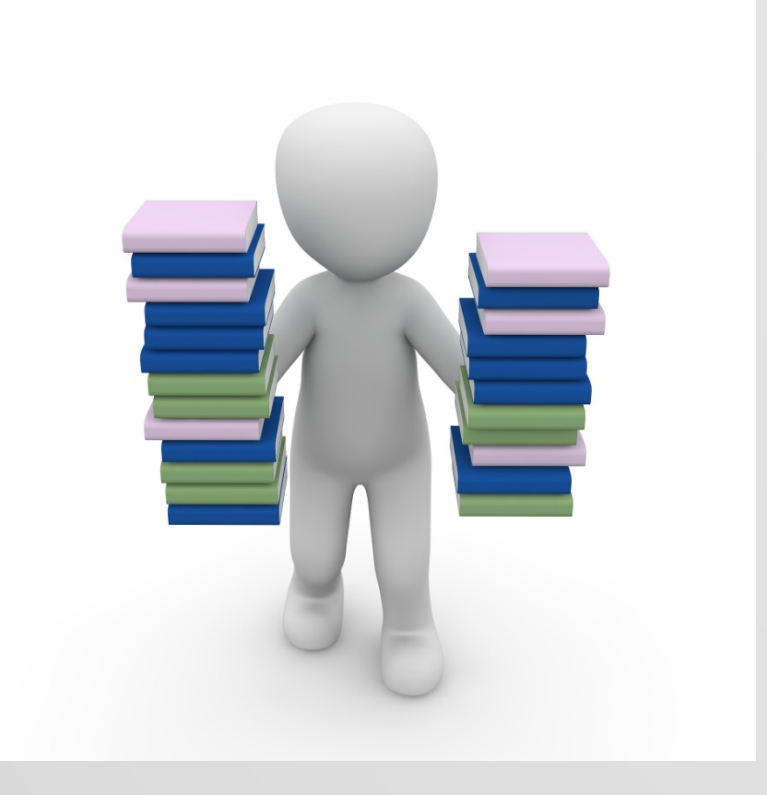

### La normativa es:

- Un máximo de 15 ejemplares en préstamo.
- Durante 1 semana.
- Renovable hasta 300 días.
- Préstamo especial a personas con diversidad funcional (3 meses).
- **Sanción**: 1 día por cada día de retraso.

# Mi cuenta

- Consultar tus préstamos actuales y fechas de devolución.
- Renovar los ejemplares que tienes prestados (siempre que sean renovables y se realice en el plazo correcto).
- Consultar tu historial de préstamo.
- Consultar el catálogo y guardar tus búsquedas favoritas.
- Consultar los recursos electrónicos desde fuera del campus.

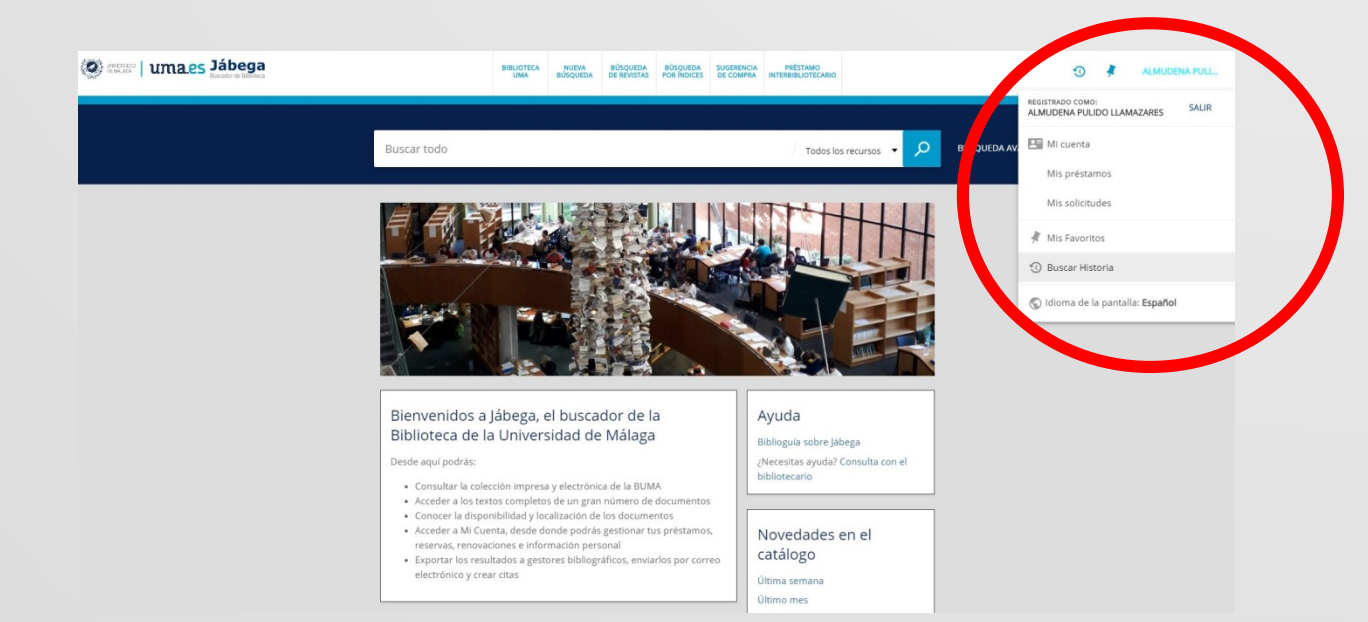

# Renovaciones

La Biblioteca ofrece la posibilidad de renovar los documentos que se tienen en préstamo desde cualquier ordenador con acceso a Internet.

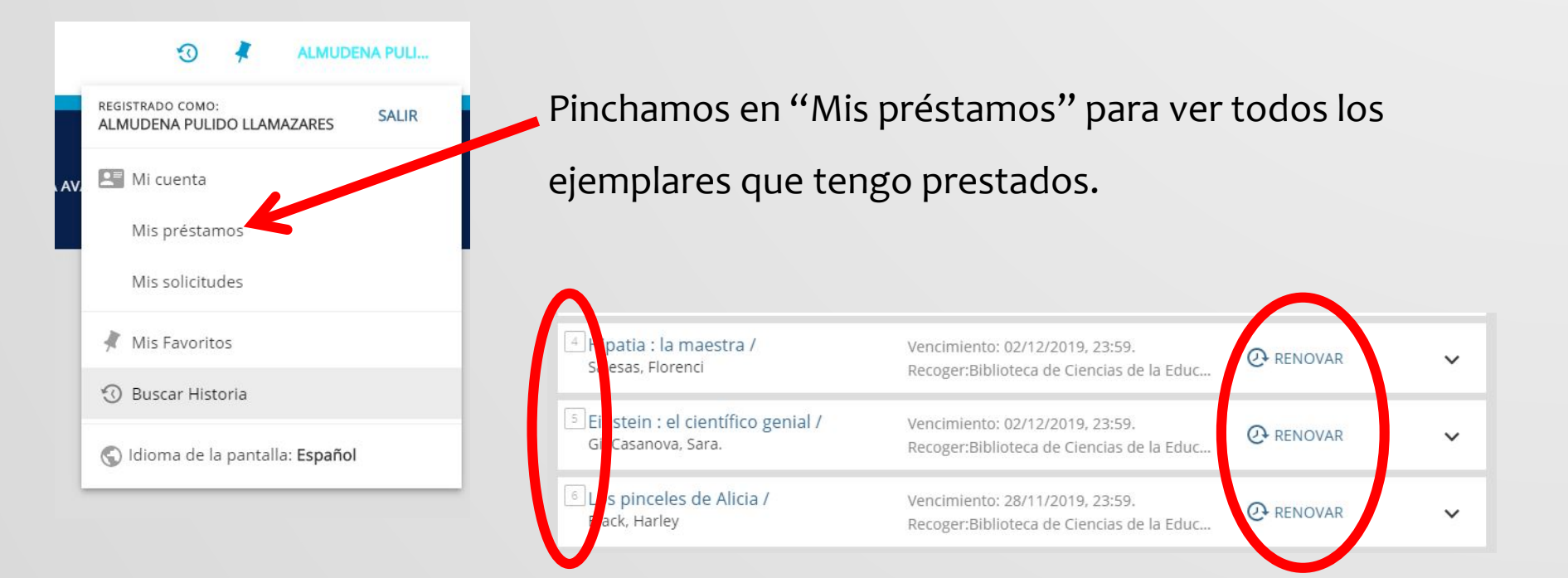

Seleccionamos el libro o los libros que queremos seguir teniendo en préstamo y pinchamos en RENOVAR.

# Cómo se comunica la Biblioteca contigo

La única manera que tiene la Biblioteca de comunicarse contigo es **a través del correo institucional de la UMA**.

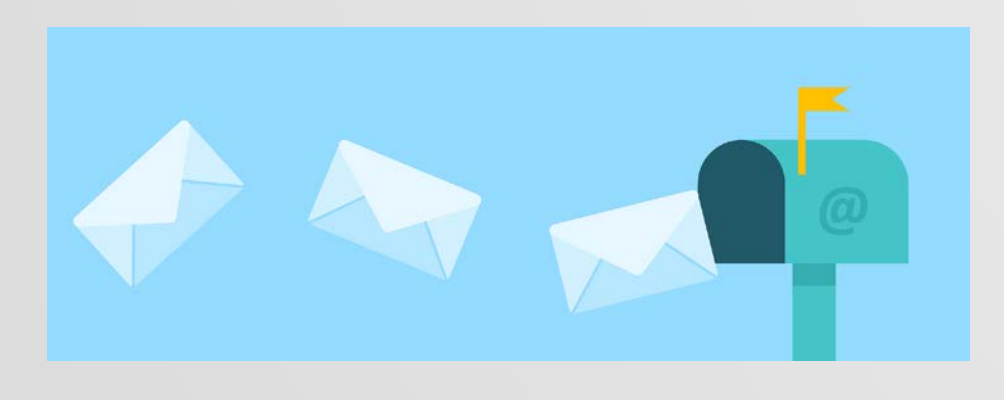

Por lo tanto, es muy importante que lo mires a menudo porque se mandan notificaciones de todas las acciones que realizas en la Biblioteca: préstamos, devoluciones, avisos de devolución, etc.

Por otro lado, la dirección de correo electrónico a la que te puedes dirigir para comunicarte con nosotros es: <u>bbledupsico@uma.es</u>

# Redes sociales y teléfonos de contacto

Síguenos en nuestras redes sociales para mantenerte informado

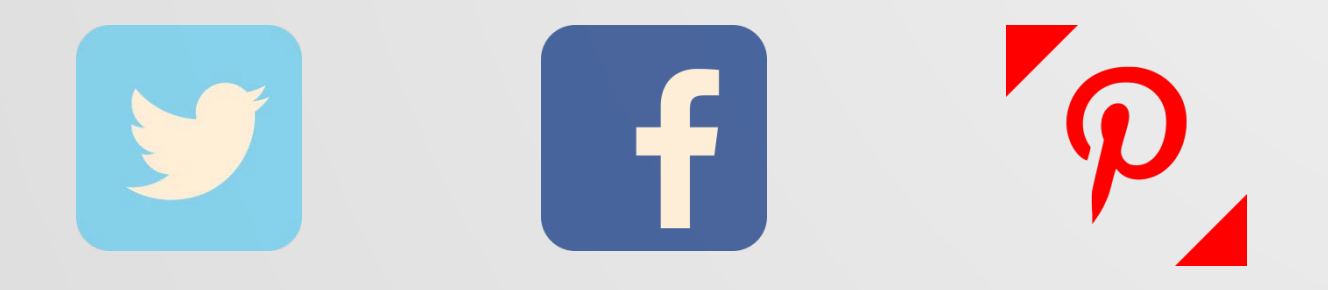

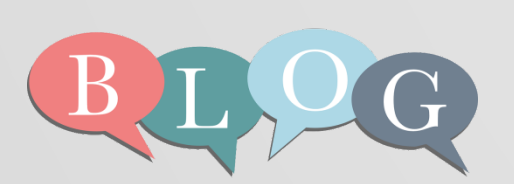

Blog: La mar de lecturas: un club para lectores

Si te gusta la lectura, en nuestro club puedes encontrar recomendaciones.

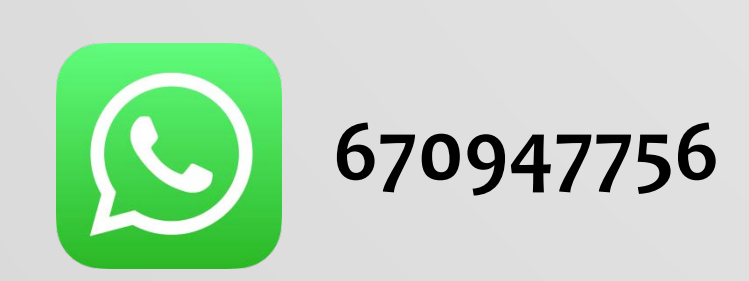

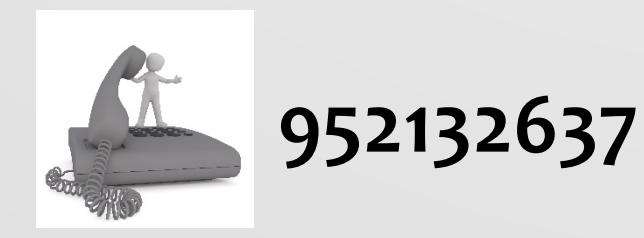

# ; PREGÚNTANOS !

# ¡Te esperamos en la Biblioteca!

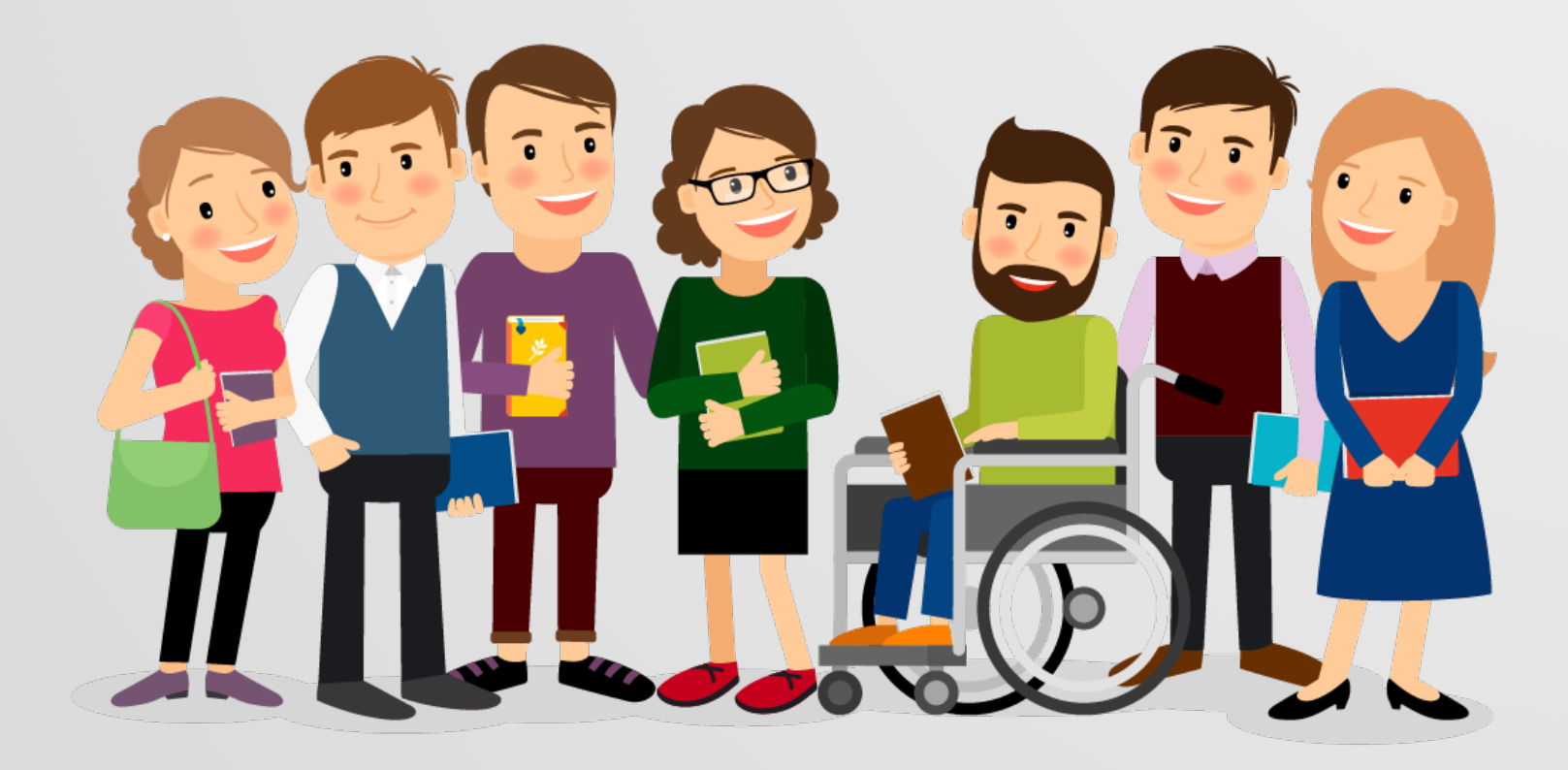